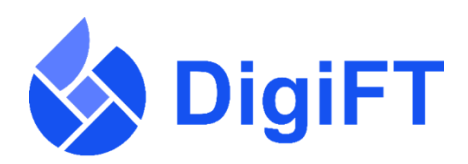

## How Do I Submit Listing Documents?

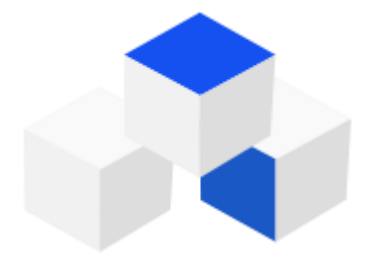

The Issuer Application Process consists of five steps;

- Pre-admission consultation with our dedicated issuance team at info@digift.com.sg
- Submission of listing and account opening application
- Review and approval of the proposed security token offering
- Marketing of the security token offering
- Launch of security token offering followed by secondary market listings on our platform

This guide will cover the second step. The first step is to open an account with DigiFT and go through a Pre-Admission Consultation. If you have not gone through a Pre-Admission Consultation, please contact <u>info@digift.com.sg</u> or your DigiFT Authorised Representative.

## Application for Security Token Listing

You will only refer to this guide after your;

- 1. Your DigiFT account has been set up
- 2. Pre-Admission Consultation has been completed.

You would only need to issue your token after your account is set up and your issuing project has been approved. Please prepare on hand the following;

- Token price
- Token quantity
- Tenure
- Minimum and maximum subscription amount
- Information Memo
- Deed Poll
- Terms and Conditions
- Custodial Agreement

You will need to input or upload the above onto the system as part of Token Issuance.

1. Log into your DigiFT account and go to Token Issuance

| 🗞 DigiFT | Home | Trade 🔻 | Investment | About                         | 1. Click on avatar icon   |                   |
|----------|------|---------|------------|-------------------------------|---------------------------|-------------------|
|          |      |         |            |                               |                           | 8 Personal center |
|          |      |         |            |                               |                           | My assets         |
|          |      |         |            |                               |                           | Trade history     |
|          |      |         |            | 2. Select "To<br>from drop-do | ken Issuance"<br>own menu | Token Issuance    |

2. Click Modify

| ſ | (            | 🎸 DigiFT    | Home       | 1   | Trade 🔻        | Investment  | About               |                       | (e) her | n++++@gmail.com 🔕 |
|---|--------------|-------------|------------|-----|----------------|-------------|---------------------|-----------------------|---------|-------------------|
|   | Issuance inf | ormation    |            |     |                |             |                     | Click "Modify"        |         |                   |
| L | Project name | Asset class | Token code | Ссу | Token quantity | Token price | Creation time       | Status                | Action  | Preview           |
|   | TIGER02      | Bond        | TIG2       | USD | 0              | 0           | 2022-05-07 16:27:18 | Modification required | Modify  |                   |

3. Enter the requested information for the proposed security token issuance

|                                          | Project information         |      |                           |       |
|------------------------------------------|-----------------------------|------|---------------------------|-------|
| Upload documents                         |                             |      |                           |       |
| Submit                                   | Project name                |      | Asset class               |       |
|                                          | TIGER02                     |      | Bond                      |       |
|                                          | Token currency              |      | * Token price             |       |
|                                          | USD                         |      | 1                         |       |
|                                          | * Token quantity            |      | * Tenure                  |       |
| 1. Enter requested information           | 10,000                      |      | 1                         | Year  |
| for the proposed security token<br>issue | Minimum subscription amount |      | * Maximum subscription an | nount |
|                                          | 10                          | TIG2 | 1,000                     | TIG   |
|                                          |                             |      |                           |       |
| 2. Click "Next"                          | <u></u>                     | N    | ext                       |       |

4. Upload the requested token issuance documents. On submission, the listing application request will be sent to DigiFT for review and verification.

\*During the review process, DigiFT may reach out to you for more information or supporting documents.

| Project information |                                                                                                    |
|---------------------|----------------------------------------------------------------------------------------------------|
| Upload documents    | Project information                                                                                                    |
| Submit              | Please upload the required documents <ul> <li>Accepted document type: PDF, JPG or JPEG. File size limit: 5MB</li> </ul> |
|                     | Information Memo                                                                                                    |
|                     | Information Memo.docx 💿                                                                                                 |
|                     | Accepted document type: PDF, JPG or JPEG. File size limit: 5MB                                                          |
|                     | Deed Poll 🤤                                                                                                    |
| 1. Upload requested | Deed Poll.docx Ø                                                                                                    |
| documents           | Accepted document type: PDF, JPG or JPEG. File size limit: 5MB                                                          |
|                     | Terms and Conditions 🤒                                                                                                  |
|                     | Terms and Conditions.docx 💿                                                                                             |
|                     | Accepted document type: PDF, JPG or JPEG. File size limit: 5MB                                                          |
|                     | Custodial Agreement 🤒                                                                                                   |
|                     | Custodial Agreement.docx                                                                                                |
|                     | Accepted document type: PDF, JPG or JPEG. File size limit: 5MB                                                          |
|                     | 2. Click<br>"Submit"                                                                                                    |

5. On approval of listing application by DigiFT listing committee, we will update the status to "Review completed" on your Issuance Information page.

|           | 🎸 DigiFT        | Home       | 2   | Trade 🔻        | Investment  | About               |                  |
|-----------|-----------------|------------|-----|----------------|-------------|---------------------|------------------|
| Issuar    | ice information |            |     |                |             |                     |                  |
| Project n | ame Asset class | Token code | Ссу | Token quantity | Token price | Creation time       | Status           |
| TIGERO    | 2 Bond          | TIG2       | USD | 10,000         | 1           | 2022-05-07 16:27:18 | Review completed |

6. Go to "My assets" page, to verify that the minted security tokens have been transferred to your account.

| 🎸 DigiFT | Home | Trade 🔻 | 1. Click on ava<br>Investment About | itar icon         |
|----------|------|---------|-------------------------------------|-------------------|
|          |      |         |                                     | A Personal center |
|          |      |         | 2. Select "My assets"               | ③ My assets       |
|          |      |         |                                     | Trade history     |
|          |      |         |                                     | Token Issuance    |

| Asset details  |               |                    |                                                            |   |        |
|----------------|---------------|--------------------|------------------------------------------------------------|---|--------|
| <b>Q</b> Asset |               | Hide small balance | <b>3.</b> Security Tokens (ST) transferred to your account | ] |        |
| Accet name     | Asset balance | Address            |                                                            | ] | Action |

7. Transfer your tokens to your wallet.